## VM Server Setup & Installation

The first step is to get a copy of the Windows server template drive file from the prior server. This is done by logging into the world or website server using RDP. In it open Chrome to the prior Server VMWare control. Open the Data store using the left navigation bar disk stack icon at the bottom, then the Datastore browser option.

| 12        | localhost.localdomain - VMware ESX 🗙 🥜 | localhost.localdomain - VMware ES 🗙 🕂    |                                       |                 |
|-----------|----------------------------------------|------------------------------------------|---------------------------------------|-----------------|
| ÷         | → C ☆ ▲ Not secure   15                | 4.27.95.129/ui/#/host/storage/datastores |                                       | ☆ 😩 :           |
| <b></b> A | Apps                                   |                                          |                                       |                 |
| vm        | nware: ESXi"                           |                                          | wcurtice@154.27.95.129 -   Help -   🧿 | l Search 🔹      |
|           | localhost.localdomain - Storage        |                                          |                                       |                 |
|           | Datastores Adapters Devic              | es Persistent Memory                     |                                       |                 |
|           | 🔁 New datastore 🗈 Increase cap         | acity Register a VM 🛱 Datastore browse   | r   🤁 Refresh   🎒 Actions 🛛 🔍 Sea     | irch            |
|           | Name                                   | ✓ Drive Type ✓ Capacity ✓ Provisio       | ✓ Free ✓ Type ✓ Thin pro…             | ~ Access ~      |
| ator      | datastore1                             | SSD 439.5 GB 1.41 GB                     | 438.09 GB VMFS6 Supported             | Single          |
| avig      | datastore2                             | Non-SSD 931.25 GB 1.42 GB                | 929.83 GB VMFS6 Supported             | Single          |
| Z<br>ju   | datastore3                             | Non-SSD 931.25 GB 398.71 GE              | 532.54 GB VMFS6 Supported             | Single          |
| a         |                                        |                                          |                                       | 3 items         |
|           |                                        |                                          |                                       |                 |
|           | Task ~ Taroet                          | ✓ Initiator ✓ Queued ✓                   | Started V Result                      | ✓ Completed ▼ ✓ |
| https://  | //154.27.95.129/ui/                    |                                          |                                       |                 |

Locate the WinReg.flat.vmdk file. If not where shown, it will be in one of the drives listed under WinRegTM folder. This file has two parts required to work together. This is the actual portion that contains the installed Windows OS set up for region simulator hosting. If it has the control file on it, it will appear as WinReg.vmdk. More about that later.

| 🥜 localhost.localdomain - VMware ES 🗙 🥜 localho | st.localdomain - VMware ES) 🗙 | +                         |                 | Le        |        | 23 |
|-------------------------------------------------|-------------------------------|---------------------------|-----------------|-----------|--------|----|
| ← → C ☆ ▲ Not secure   154.27.9                 | 5.129/ui/#/host/storage/da    | atastores                 |                 | \$        |        | :  |
| Apps                                            |                               |                           |                 |           |        |    |
| vmware Esxi                                     |                               | rwcurfice@154.27.         |                 | Q Search  |        |    |
| localhost.localdomain - Storage                 |                               |                           |                 |           |        |    |
| Datastores Adapters Devices                     | Persistent Memory             |                           |                 |           |        |    |
| New datastore 🖪 Increase capacity               | 🚰 Register a VM 🛛 🙀 Data      | store browser   C Retresh | Actions (Q.s    | Search    |        |    |
| Name ~                                          | Drive Type - Capacity -       | Provisio Free -           | Type - Thin pro | v Access  | ۲      |    |
| a datastore1                                    | SSD 439.5 GB                  | 1.41 GB 438.09 GB         | VMFS6 Support   | ed Single |        |    |
| C Datastore browser                             |                               |                           | 11111200        |           |        |    |
| 😭 Upload 🕞 Download 📑 Delete 🔒 Move             | 🚡 Copy 🛛 👛 Create directory   | Refresh                   |                 |           |        |    |
| Talatastore1                                    |                               |                           |                 |           |        |    |
| datastore2 WinReg-flat.vmdk                     | WinReg-flat.vm                | dk                        |                 |           |        |    |
|                                                 | 60 GB<br>Sunday, April 18, 20 | 21,                       |                 |           |        |    |
|                                                 |                               |                           |                 |           |        |    |
|                                                 |                               |                           |                 |           |        |    |
|                                                 |                               |                           |                 |           |        |    |
|                                                 |                               |                           |                 |           |        |    |
|                                                 |                               |                           |                 |           |        |    |
|                                                 |                               |                           |                 |           |        |    |
|                                                 |                               |                           |                 |           |        |    |
| m                                               | m                             | THE SECOND                |                 |           |        |    |
| datastore1] WinReg-flat.vmdk                    |                               |                           |                 |           |        |    |
|                                                 |                               |                           |                 |           | Close  | 7  |
| Recent tasks                                    |                               |                           | _               |           | 5      |    |
| Task v Target                                   | ~ Initiator ~ Quei            | ed v Started              | ✓ Result ▲      | ~ Comple  | sted 👻 | ~  |
|                                                 |                               |                           |                 |           |        |    |
|                                                 |                               |                           |                 |           |        |    |
|                                                 |                               |                           |                 |           |        |    |
|                                                 |                               |                           |                 |           |        |    |
| https://154.27.95.129/ui/                       |                               |                           |                 |           |        |    |

Click on it to highlight it then on Download option.

The Save As dialog will open, select the DBBackup Drive. Its the only place large enough to do the copy required.

| 🧐 Save As                          |                 |                   |           |      |                      |        | ×   |
|------------------------------------|-----------------|-------------------|-----------|------|----------------------|--------|-----|
|                                    | → DBBackup (E:) |                   |           | - 🖾  | Search DBBackup (E:) |        | - 🥺 |
| Organize 🔻 New folder              |                 |                   |           |      |                      | •      | 0   |
| E 🚖 Favorites                      | Name *          | Date modified     | Туре      | Size |                      |        |     |
| Nesktop                            | WinReg.vmdk     | 4/18/2021 6:00 PM | VMDK File | 1 KB |                      |        |     |
| i Downloads                        | WinReg23.vmdk   | 4/19/2021 5:08 PM | VMDK File | 1 KB |                      |        |     |
| 🖂 🔚 Libraries                      |                 |                   |           |      |                      |        |     |
| Documents     Music                |                 |                   |           |      |                      |        |     |
| E Pictures                         |                 |                   |           |      |                      |        |     |
| 🗉 🛃 Videos                         |                 |                   |           |      |                      |        |     |
| 🖃 🌉 Computer                       |                 |                   |           |      |                      |        |     |
| 🗄 🚣 Local Disk (C:)                |                 |                   |           |      |                      |        |     |
| DBBackup (E:)     AssetBackup (F:) |                 |                   |           |      |                      |        |     |
| 🗄 📬 Network 🗾                      |                 |                   |           |      |                      |        |     |
| File name: WinReg                  | g-flat.vmdk     |                   |           |      |                      |        | •   |
| Save as type: VMDK F               | ile (*.vmdk)    |                   |           |      |                      |        | •   |
| Hide Folders                       |                 |                   |           | [    | <u>Save</u>          | Cancel |     |

The file copy will take up to 20 minutes to do. Here you see two copies of the control files. The one for the WinRegflat.vmdk is the WinReg.vmdk file. It is a copy here that was for editing in case its needed. It is a simple descriptor text file to let VMWare know what is in and how to handle the flat file contents as a drive for a VM. Here is the file after it has been copied to DBBackup:

| <b>€:</b> \         |                                     |                                |                      | _ [        | × |
|---------------------|-------------------------------------|--------------------------------|----------------------|------------|---|
| Computer            | ▼ DBBackup (E:)                     | ▼ 50                           | Search DBBackup (E:) |            | 2 |
| Organize 🔻 📄 Open N | lew folder                          |                                |                      | ) T 🕶 🖿    | 0 |
| ☆ Favorites         | Name *                              | Date modified                  | Туре                 | Size       |   |
| 🧮 Desktop           | WinReg.vmdk                         | 4/18/2021 6:00 PM              | VMDK File            | 1 KB       |   |
| Downloads           | WinReg23.vmdk                       | 4/19/2021 5:08 PM              | VMDK File            | 1 KB       |   |
| 🗐 Recent Places     | WinReg-flat.vmdk                    | 5/3/2021 3:55 PM               | VMDK File            | 62,914,560 |   |
| 詞 Libraries         |                                     |                                |                      |            |   |
| Documents           |                                     |                                |                      |            |   |
| J Music             |                                     |                                |                      |            |   |
| Pictures            |                                     |                                |                      |            |   |
| Videos              |                                     |                                |                      |            |   |
| 🖳 Computer          |                                     |                                |                      |            |   |
| 🚢 Local Disk (C:)   |                                     |                                |                      |            |   |
| 👝 DBBackup (E:)     |                                     |                                |                      |            |   |
| 👝 AssetBackup (F:)  |                                     |                                |                      |            |   |
| Setwork             |                                     |                                |                      |            |   |
| - NEWOK             |                                     |                                |                      |            |   |
|                     |                                     |                                |                      |            |   |
|                     |                                     |                                |                      |            |   |
|                     |                                     |                                |                      |            |   |
|                     |                                     |                                |                      |            |   |
|                     |                                     |                                |                      |            |   |
|                     |                                     |                                |                      |            |   |
|                     |                                     |                                |                      |            |   |
|                     |                                     |                                |                      |            |   |
|                     |                                     |                                |                      |            |   |
|                     |                                     |                                |                      |            |   |
|                     |                                     |                                |                      |            |   |
|                     |                                     |                                |                      |            |   |
|                     |                                     |                                |                      |            |   |
|                     |                                     |                                |                      |            |   |
|                     |                                     |                                |                      |            |   |
|                     |                                     |                                |                      |            |   |
|                     |                                     |                                |                      |            |   |
|                     |                                     |                                |                      |            |   |
|                     |                                     |                                |                      |            |   |
|                     |                                     |                                |                      |            |   |
| WinPog fat ym       | ndk Date modified: 5/3/2021 2:55 DM | Date created: 5/2/2021 2:27 DM |                      |            |   |
| VMDK File           | Size: 60.0 GB                       | Date created: 5/3/2021 3:37 PM | I                    |            |   |
|                     |                                     |                                |                      |            |   |

## Once the file has copied successfully, log out of this server.

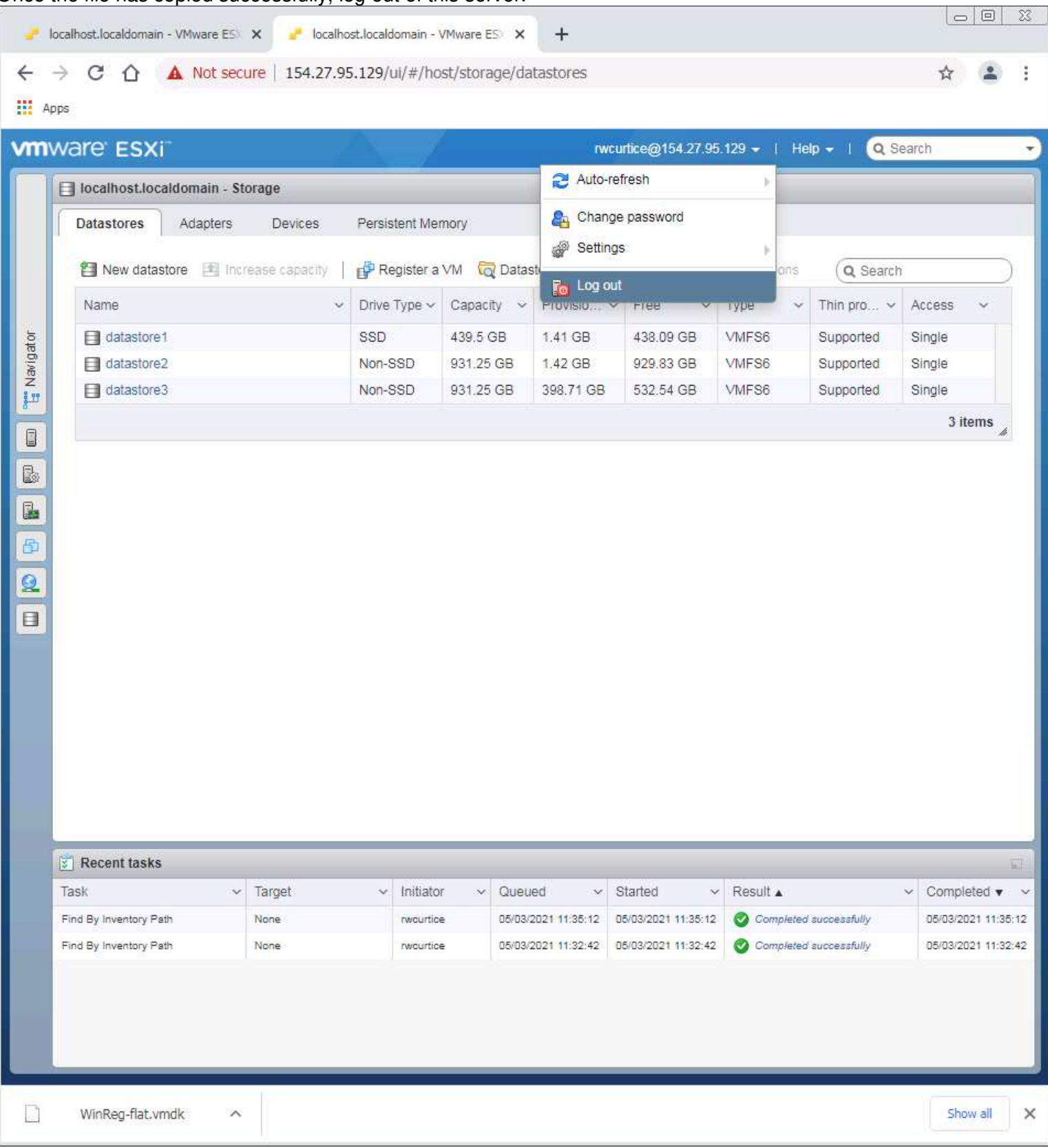

Logon to the new server VMWare control in Chrome browser. Select Storage in the left side navigation, then the Datastore Browser.

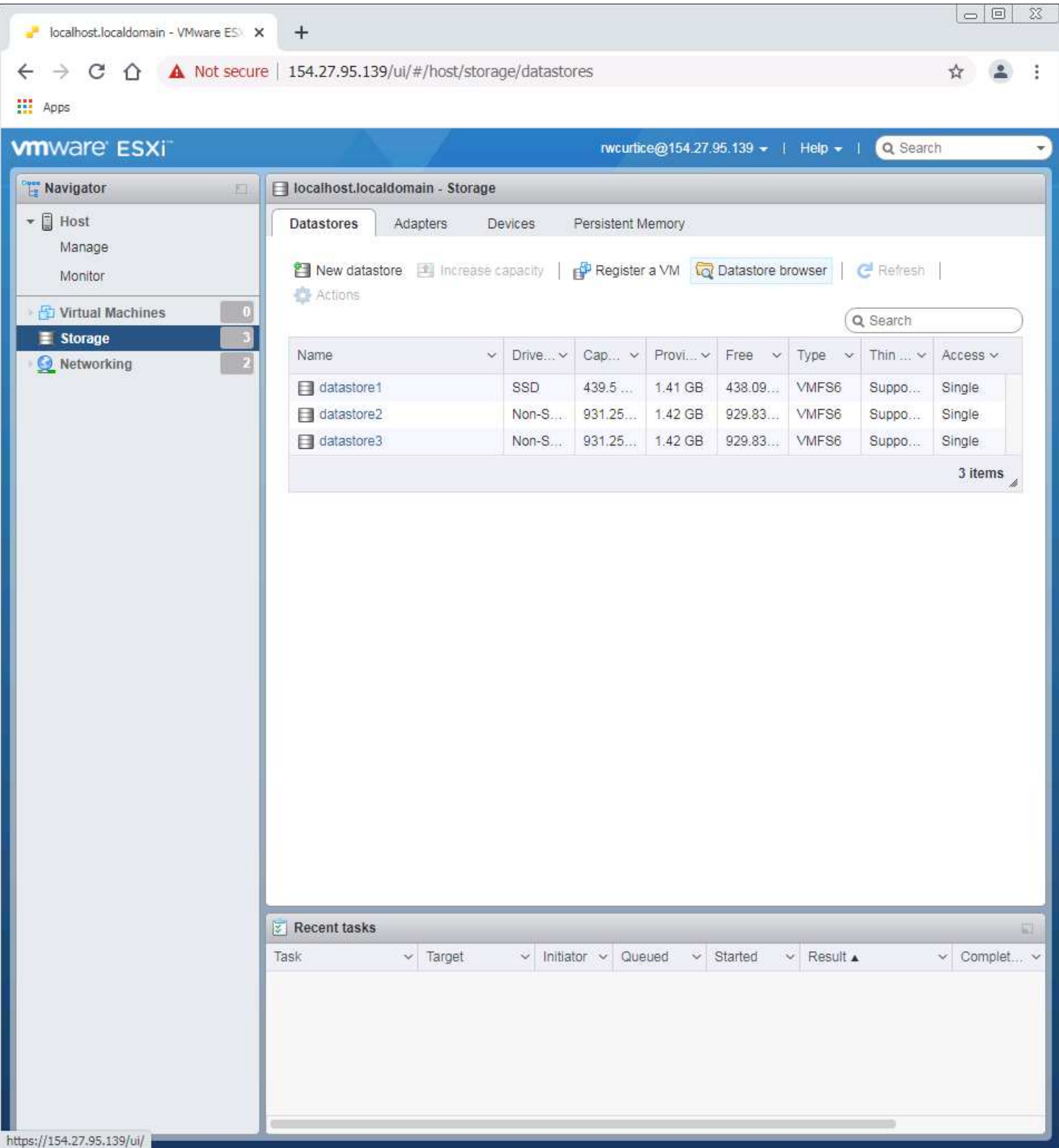

The window opens to the first drive in the list. This is the SSD and the fastest drive on the server. Save significant amount of time on the upload - about 16 minutes vs nearly 1.5 hours! Select the Upload option.

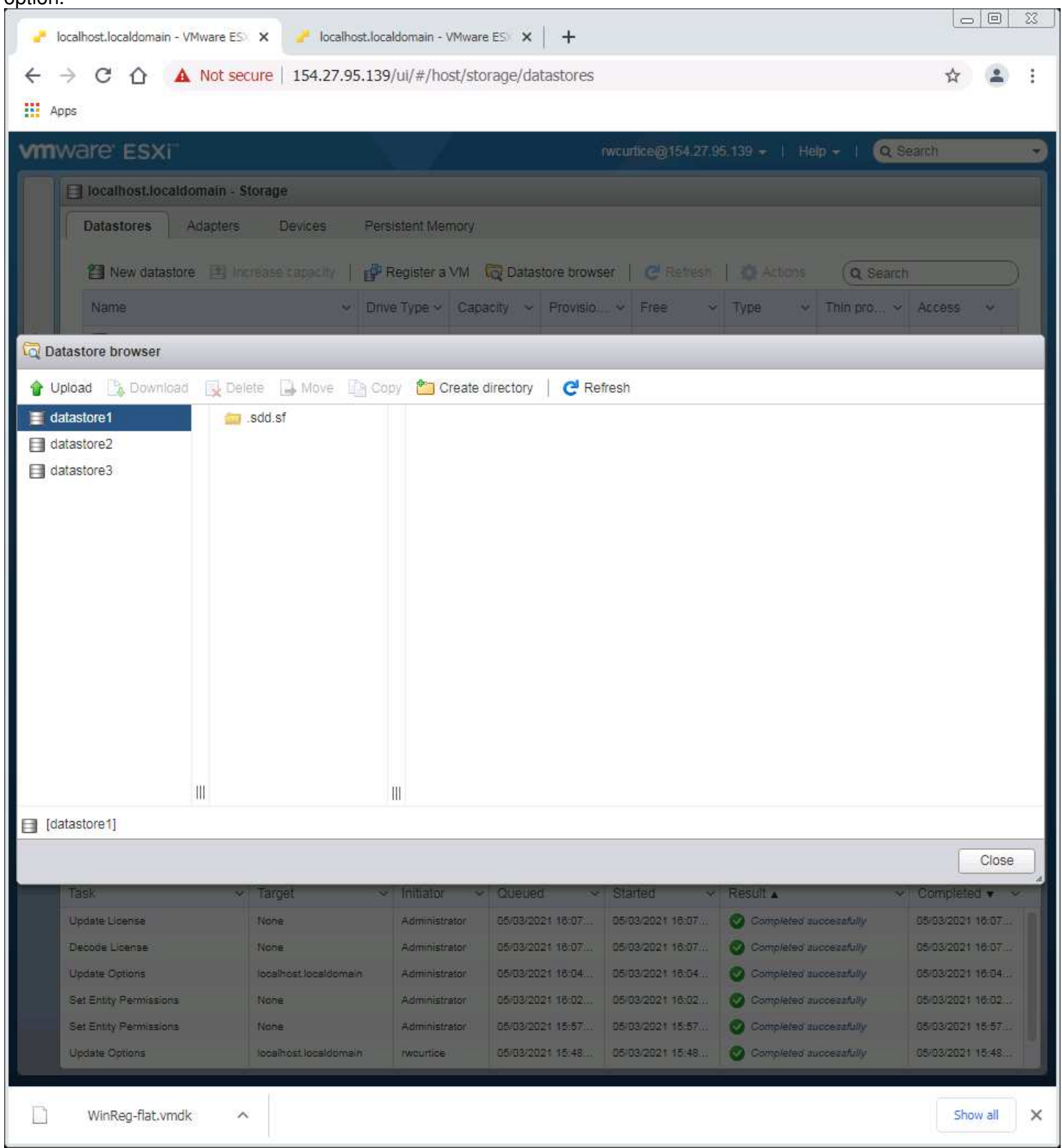

Select the WinReg-flat.vmdx file to upload. Process will be about 16 - 20 minutes to complete.

| 🌀 Open                       |                       |                   |           |            |                 |         | × |
|------------------------------|-----------------------|-------------------|-----------|------------|-----------------|---------|---|
| G → Computer → DBBackup (E:) |                       |                   |           |            |                 |         |   |
| Organize 🔻 New folder        |                       |                   |           |            | :==             | - 🔳 🤇   | 0 |
| 🔆 Favorites                  | Name ^                | Date modified     | Туре      | Size       |                 |         |   |
| 🧮 Desktop                    | WinReg.vmdk           | 4/18/2021 6:00 PM | VMDK File | 1 KB       |                 |         |   |
| Downloads                    | WinReg23.vmdk         | 4/19/2021 5:08 PM | VMDK File | 1 KB       |                 |         |   |
| Recent Places                | WinReg-flat.vmdk      | 5/3/2021 3:55 PM  | VMDK File | 62,914,560 |                 |         |   |
| 🥽 Libraries                  |                       |                   |           |            |                 |         |   |
| Documents                    |                       |                   |           |            |                 |         |   |
| Music     Dictures           |                       |                   |           |            |                 |         |   |
| Videos                       |                       |                   |           |            |                 |         |   |
|                              |                       |                   |           |            |                 |         |   |
| Computer                     |                       |                   |           |            |                 |         |   |
| DBBackup (E:)                |                       |                   |           |            |                 |         |   |
| AssetBackup (F:)             |                       |                   |           |            |                 |         |   |
| <b>0</b>                     |                       |                   |           |            |                 |         |   |
| Network                      |                       |                   |           |            |                 |         |   |
|                              |                       |                   |           |            |                 |         |   |
| File n                       | ame: WinReg-flat.vmdk |                   |           | •          | All Files (*.*) | •       | - |
|                              |                       |                   |           |            |                 | Connect | - |
|                              |                       |                   |           |            | <u>U</u> pen    | Cancel  |   |

File upload has completed and you will see this:

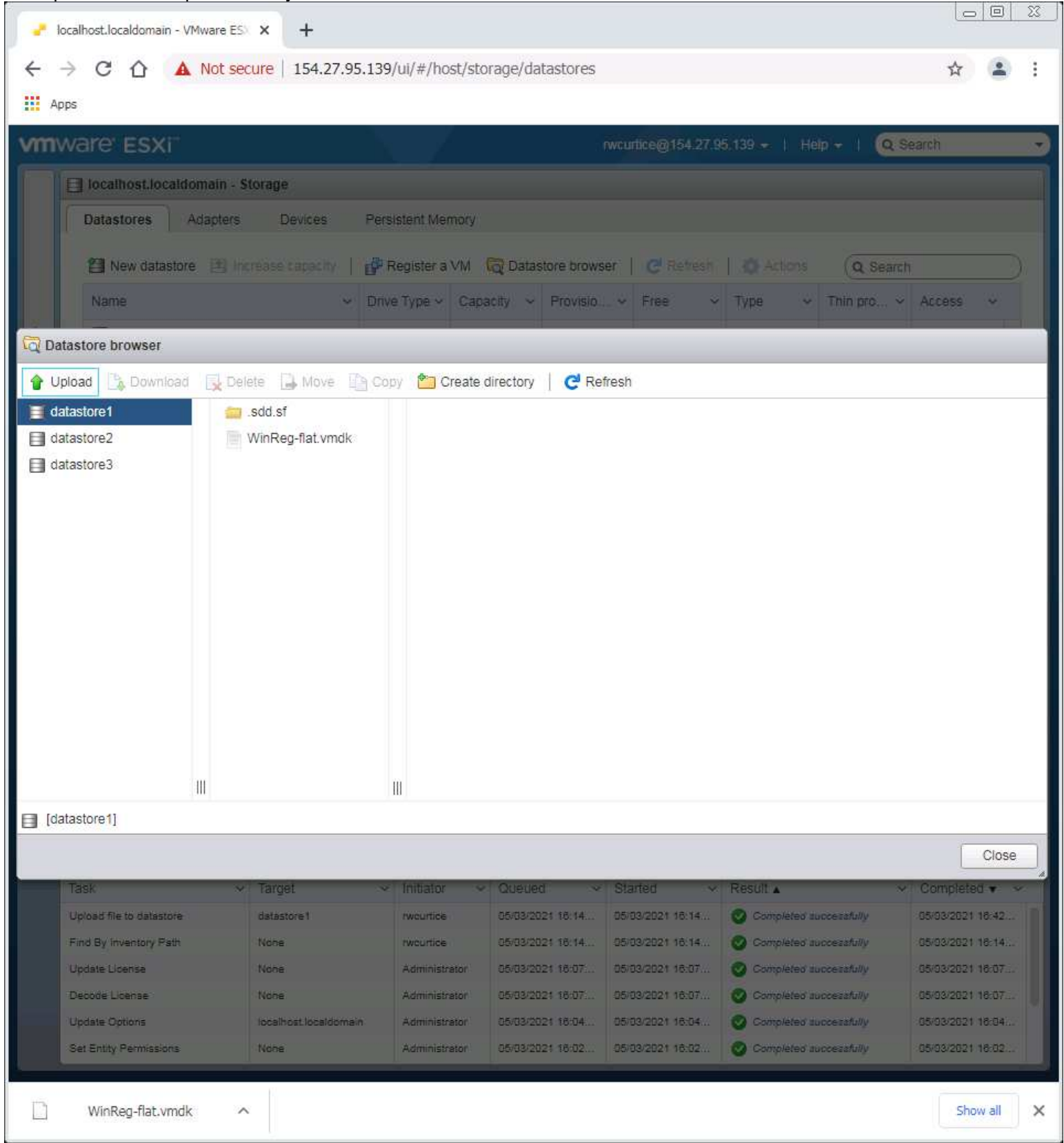

Reference your Spreadsheet documentation for the new server entry. You will need to create those server entries as folder names in VMWare. Example:

| 6   | gem X Powerful tools X              | 🕉 Time Log - Pro 🗙 🚹 end   | hanted gria 🗙 🔕 Adminis                | tration × + | 0                                     |              |
|-----|-------------------------------------|----------------------------|----------------------------------------|-------------|---------------------------------------|--------------|
| 4   | → C ↑  docs.google.com/spres        | adsheets/d/1Efry6mwuiJCxDv | w7X LWzAUPXkdiE6aR5XP7                 | UpTI4JWO    | 0 @ 1                                 | • O =        |
|     |                                     |                            |                                        |             | · · · · · · · · · · · · · · · · · · · |              |
|     | Apps 🔛 Website Developm 🔝 Home Deve | elopment 📙 BibleStudykesou | rces Second Life                       | >> Utne     | r bookmarks   🏢                       | Reading list |
|     | 🕨 enchanted arid 🕱 🙆 🙆              |                            |                                        |             |                                       |              |
| H   | File Edit View Insert Format D      | ata Tools Add-ons Help     | Last edit was 2 hours a                |             | a Share                               | Self.        |
|     |                                     |                            |                                        | - 1.        |                                       |              |
|     |                                     | .00 123 - Default (Ari     | 10 - B I 등                             | <u>A</u>    | 53 ×   ···                            | ^            |
| A21 | $\cdot \mid f_X \mid$               |                            |                                        |             |                                       |              |
|     | A                                   | В                          | C                                      | D           | E                                     | F            |
| 1   | Enchanted World Grid Server         | Plan                       |                                        |             |                                       |              |
| 2   |                                     |                            |                                        |             |                                       |              |
| 3   | Net Mask                            | 255.255.255.128            | Base region cost                       | \$3.36      |                                       |              |
| 4   | Gateway IP                          | 154.27.74.125              |                                        |             |                                       |              |
| 5   |                                     |                            |                                        |             |                                       | System &     |
| 6   | Server Option:                      | External IP                | Internal IP                            | vCPUs       | Memory GB                             | SSD ds1 G    |
| 56  | E Sever 16 CPU Host #4              |                            |                                        |             |                                       |              |
| 57  | WhipS03                             | <no-ip></no-ip>            | 10.0.0.8                               | 2           | 4                                     |              |
| 58  | MySQLRDB03                          | <no-ip></no-ip>            | 10.0.0.13                              | 2           | 4                                     |              |
| 59  | WinReg24                            | 154.27.95.140              | 10.0.0.124                             | 3           | 4                                     |              |
| 60  | WinReg25                            | 154.27.95.141              | 10.0.0.125                             | 3           | 4                                     |              |
| 61  | WinReg26                            | 154.27.95.142              | 10.0.0.126                             | 3           | 4                                     |              |
| 62  | WinReg27                            | 154.27.95.143              | 10.0.0.127                             | 3           | 4                                     |              |
| 64  | WinReg28                            | 154.27.95.144              | 10.0.0.128                             | 3           | 4                                     |              |
| 65  | WinReg29                            | 154.27.95.145              | 10.0.0.129                             | 3           | 4                                     |              |
| 66  | WinReg31                            | 154.27.95.140              | 10.0.0.131                             | 3           | 4                                     |              |
| 67  | Ubuntu VM Template                  | 134.27.33.147              | 10.0.0.101                             | Allowed 2   | Allowed 3                             |              |
| 68  | WinReg VM Template                  | 154,27,95,138              |                                        | Allowed 3   | Allowed 4                             |              |
| 69  |                                     |                            |                                        |             |                                       | ========     |
| 70  |                                     |                            | Used Totals                            | 28          | 40                                    |              |
| 71  |                                     |                            | 50000000000000000000000000000000000000 |             |                                       |              |
| 72  | RESERVE SPACE FOR ADDED SERVERS     |                            |                                        |             |                                       |              |
| 73  |                                     |                            |                                        |             |                                       |              |
| 74  |                                     |                            |                                        |             |                                       |              |
| 75  |                                     |                            |                                        | 1           |                                       |              |
| 76  | VMWare ESXi Accounts                | Password                   | Status                                 | Note        |                                       |              |
| 70  | https://154.27.74.84/ui/#/host/vms  | 2520/ 17-0#6-0             | Disabled                               |             |                                       |              |
| 70  | https://154.27.74.101/ui/#/bost/ums | 3F2%1200#IyQ               | Disabled                               |             |                                       |              |
| 80  | root                                | idl%kMslbd%4               | Disabled                               |             |                                       |              |
| 81  | https://154.27.74.129/ui/#/bost/vms | Jan Jan Manana 104         |                                        |             |                                       |              |
| 82  | root                                | BUh1LzflEAJ#               | Disabled                               |             |                                       |              |
| 00  |                                     |                            |                                        |             |                                       | lattes       |
|     |                                     |                            |                                        |             |                                       | land F.      |

This example is for E Server 16 CPU Host #4. Use the entry you actually are setting up.

## Select datastor3 drive by clicking on the entry. Then use the Create directory option.

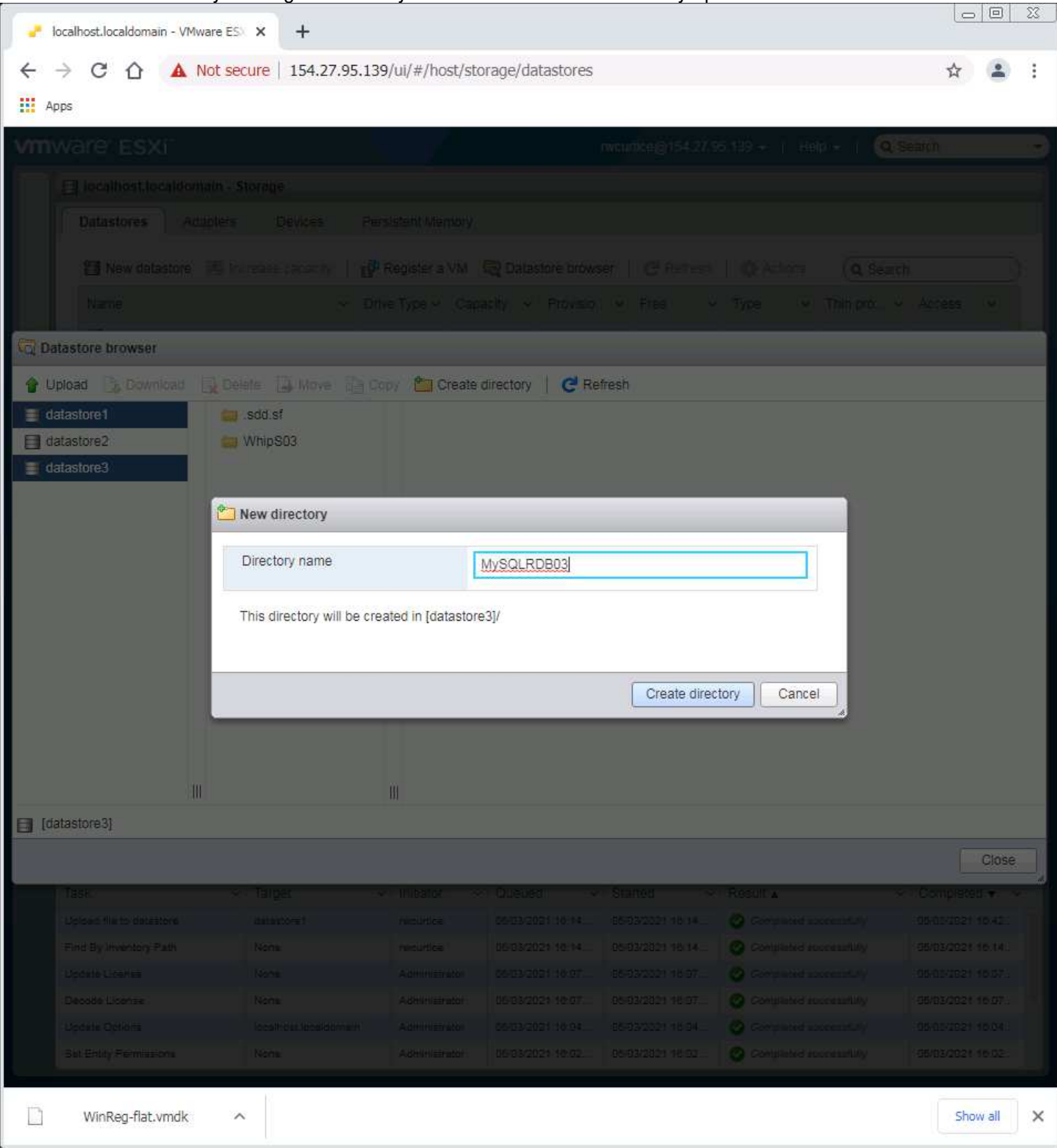

## All the folders for each of the VMs in the list have been created in datastore3.

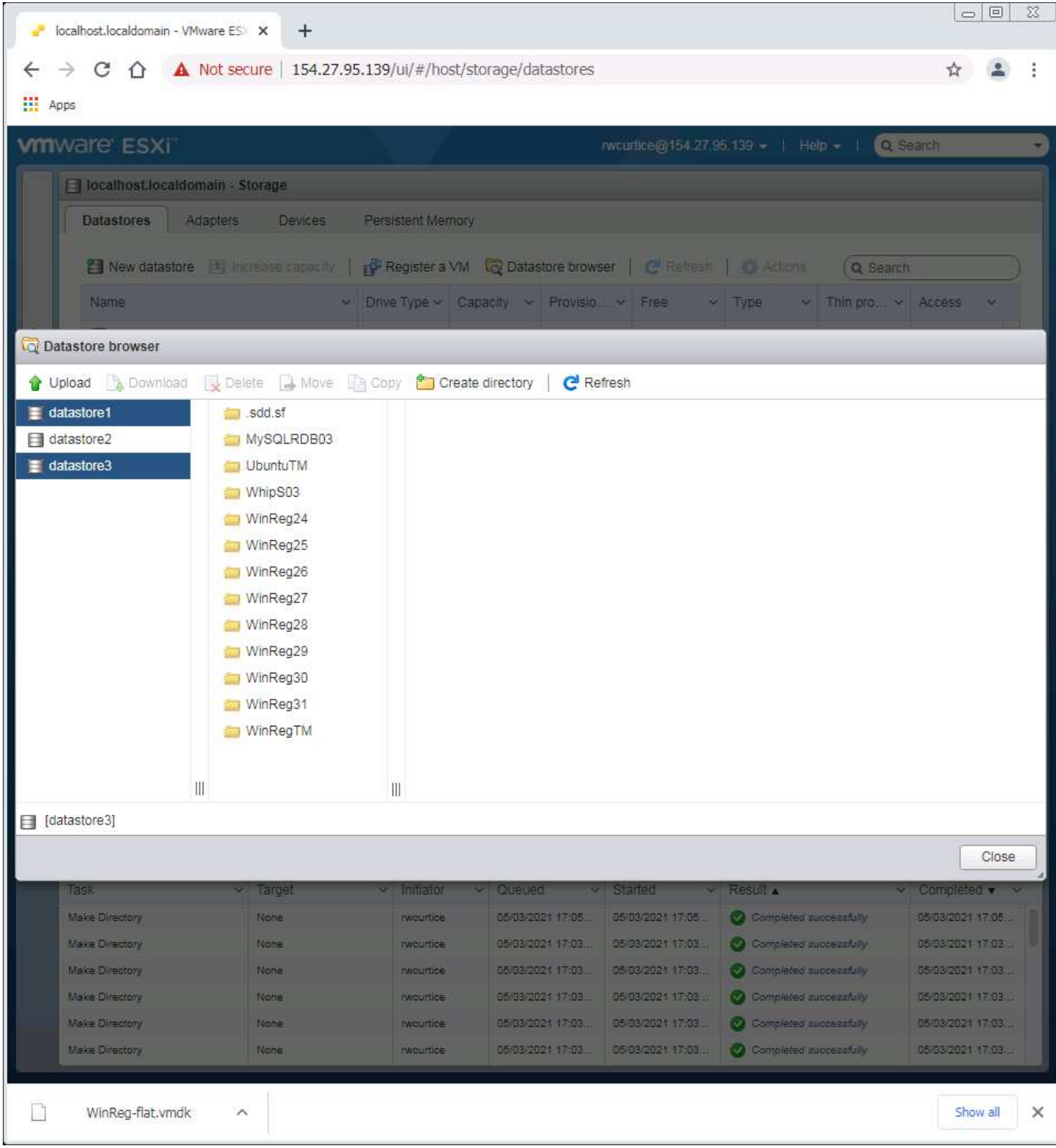

Select datastore1. Click on the WinReg-flat.vmdk file to highlight it. Click on the Copy option.

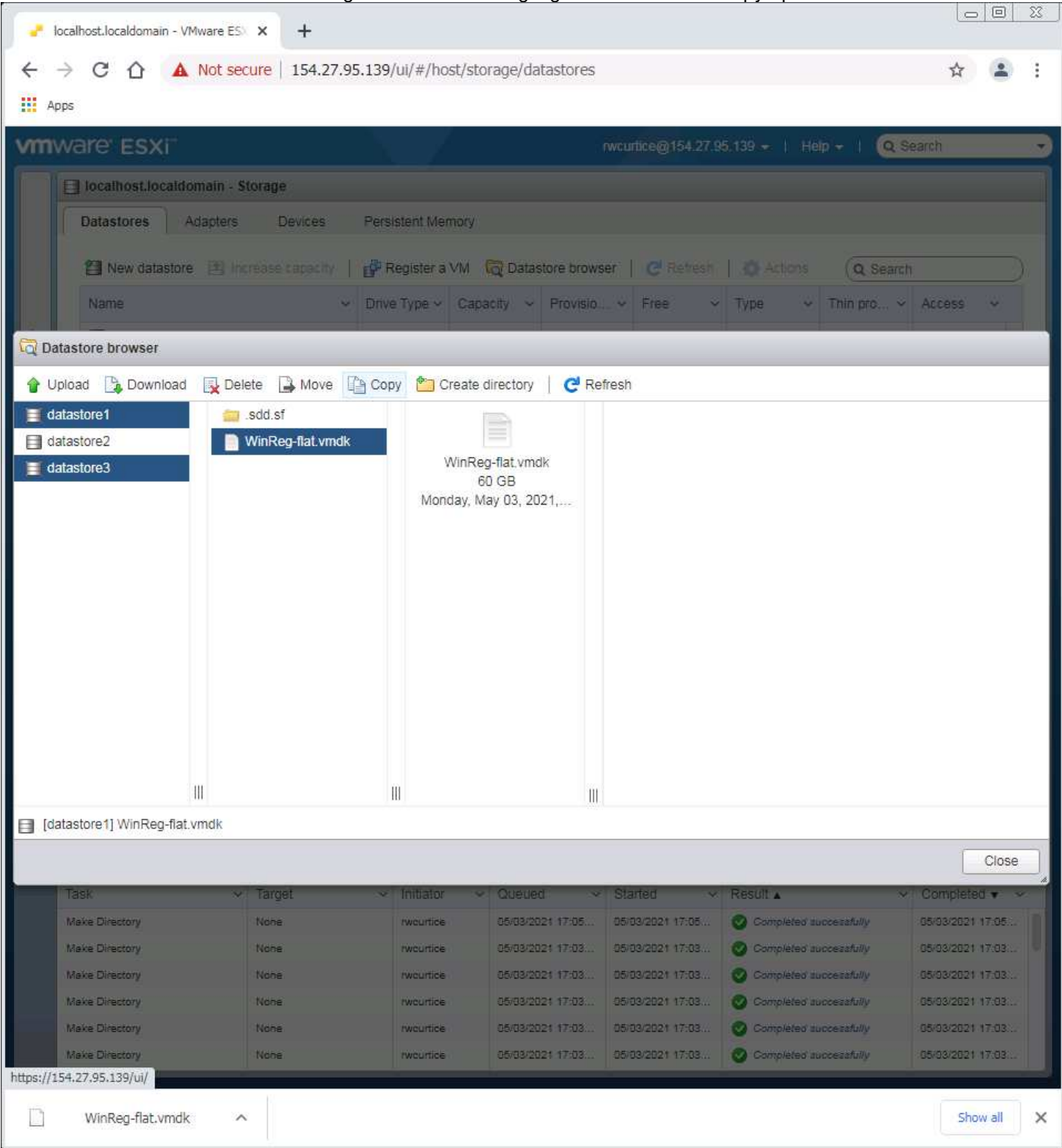

In the copy window select the datastore3 drive, then the WinRegTM folder and click copy. This will place the drive to allow it to make the WinRegTM VM to allow it to be updated when needed.

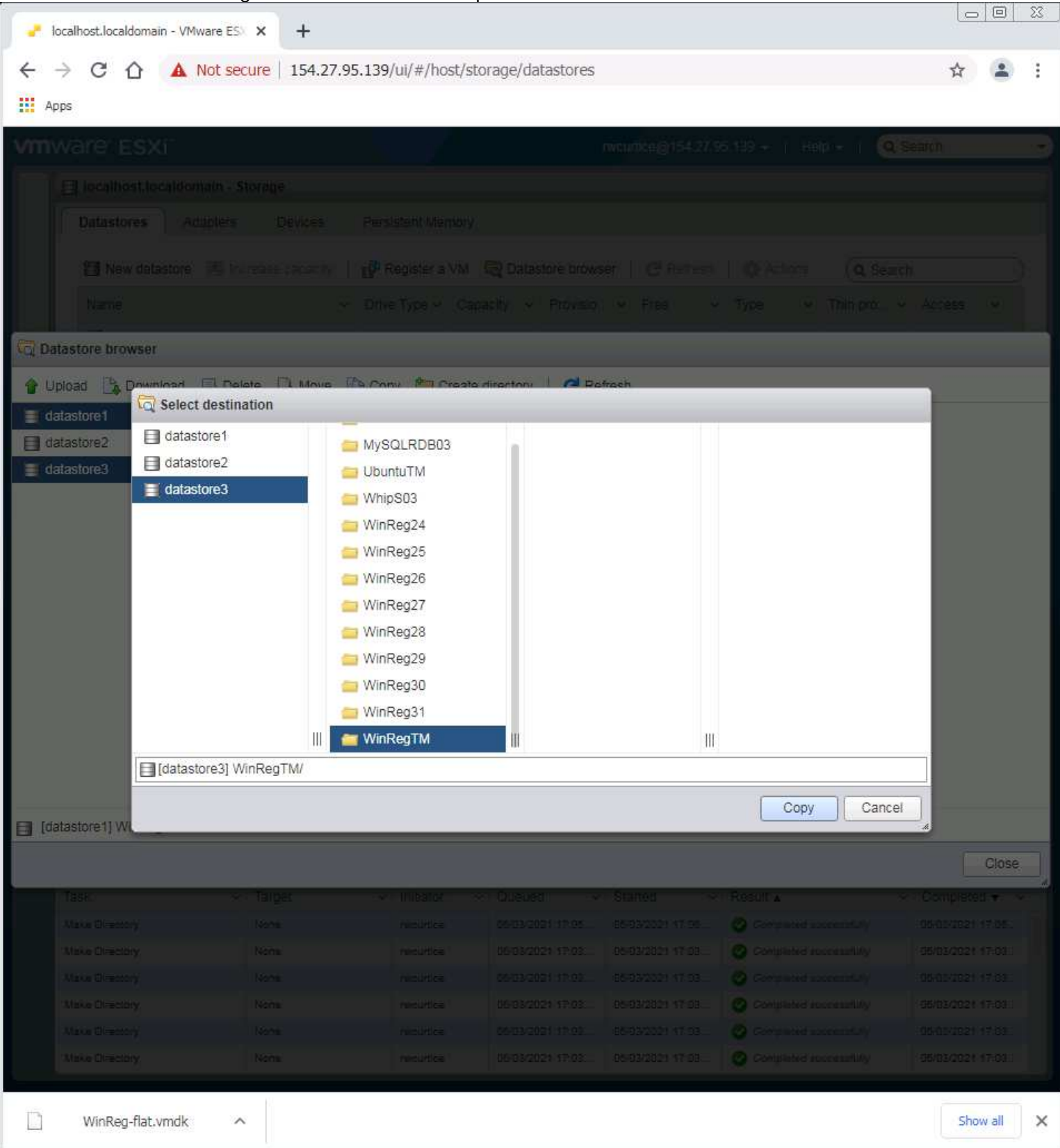

File copy time will be about 20-30 minutes. Platter drive is slower than the SSD.

Now We need to upload the WinReg.Vmdk control file to the same place. With datastore3 drive selected and the WinRegTM folder, click on the upload option:

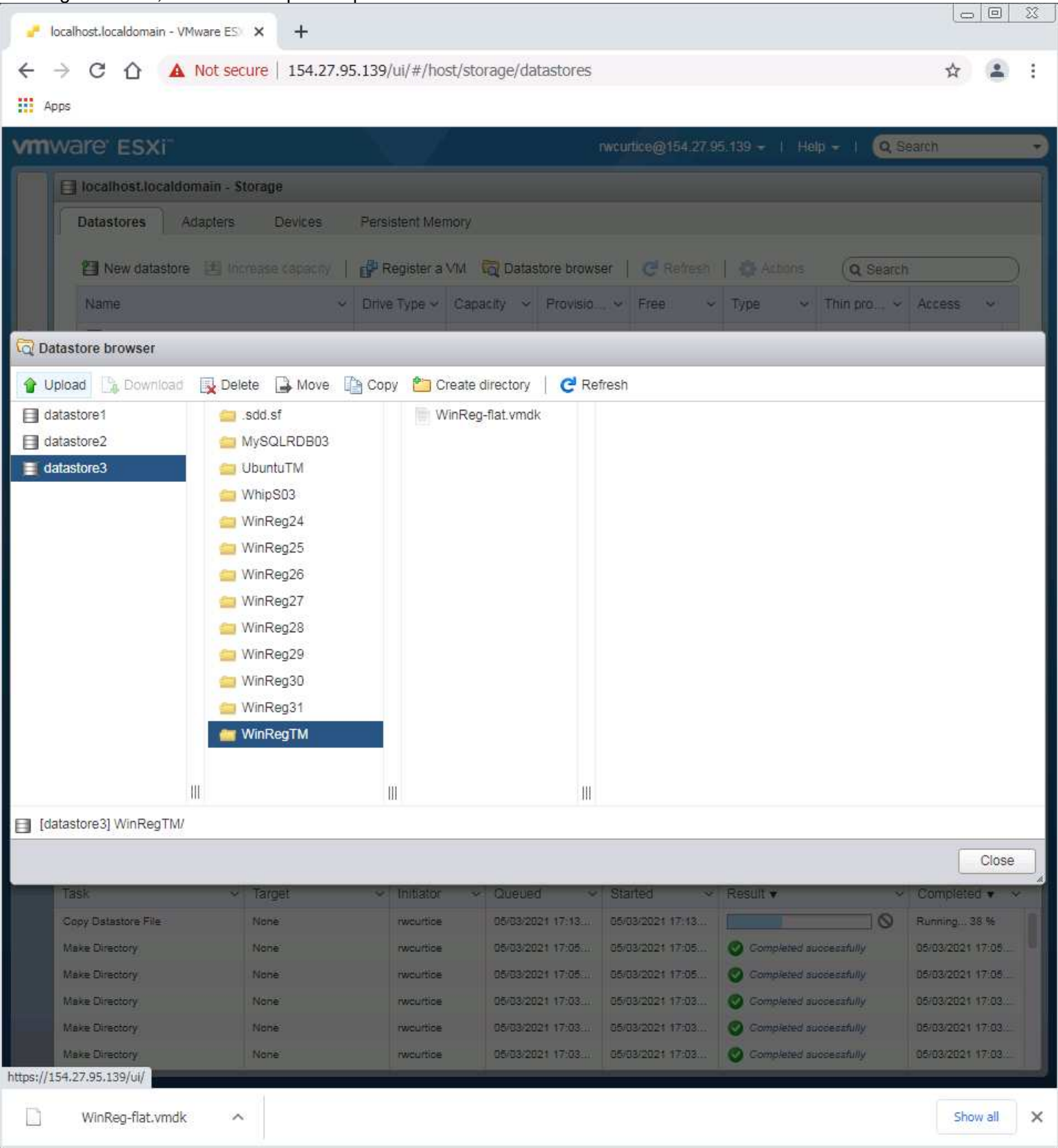

Select the WinReg.vmdk file to upload.

| 🌀 Open                         |                  |                   |           |      |                 |                      |       | ×        |
|--------------------------------|------------------|-------------------|-----------|------|-----------------|----------------------|-------|----------|
| Computer                       | ▼ DBBackup (E:)  |                   |           | • [  | Search DBBackup | ) <mark>(</mark> E:) |       | 2        |
| Organize 🔻 New folder          |                  |                   |           |      |                 | •                    |       | ?        |
| 🔶 Favorites                    | Name ^           | Date modified     | Туре      | Size |                 |                      |       |          |
| 🧮 Desktop                      | 🧭 WinReg.vmdk    | 4/18/2021 6:00 PM | VMDK File |      | 1 KB            |                      |       |          |
| 🍺 Downloads<br>🗐 Recent Places | WinReg23.vmdk    | 4/19/2021 5:08 PM | VMDK File |      | 1 KB            |                      |       |          |
| 📜 Libraries                    |                  |                   |           |      |                 |                      |       |          |
| Music                          |                  |                   |           |      |                 |                      |       |          |
| Pictures                       |                  |                   |           |      |                 |                      |       |          |
| Videos                         |                  |                   |           |      |                 |                      |       |          |
| 🖳 Computer                     |                  |                   |           |      |                 |                      |       |          |
| Local Disk (C:)                |                  |                   |           |      |                 |                      |       |          |
| AssetBackup (F:)               |                  |                   |           |      |                 |                      |       |          |
| Network                        |                  |                   |           |      |                 |                      |       |          |
| File na                        | ame: WinBeg ymdk |                   |           |      | All Files (*.*) |                      |       | <b>-</b> |
| The <u>H</u> e                 |                  |                   |           | _    |                 |                      |       |          |
|                                |                  |                   |           |      | <u>U</u> pen    |                      | ancel |          |

This will take about a second or two to upload.

There are some more steps to creating the other VM drives that will be covered in the "WinReg Virtual Machine Setup" chaper.

Processing and uploading the WinReg##.vmdk files for each VM in the list:

Now more about the WinReg.vmdk file. This text file needs to be changed where it is in the world or web server you are using. In the display of the drive shown in page 3 and was mentioned there for later reference. There was also a numbered version of that file as WinReg23.vmdk shown. Rename that file by Increment that files number for the next VM you are creating. Open the file by double clicking on it. Also update the number of the filename for the flat.vmdk entry as indicated in this picture. Save the file.

| 🍊 Pro                                                                                                    | grammer's Notepad - [WinReg24.vmdk *]                                                 |      |      |       |
|----------------------------------------------------------------------------------------------------|---------------------------------------------------------------------------------------|------|------|-------|
| Ei                                                                                                    | le <u>E</u> dit <u>S</u> earch <u>V</u> iew <u>T</u> ools <u>W</u> indow <u>H</u> elp |      |      | - E × |
| WinF                                                                                                    | eg24.vmdk *                                                                           |      |      | 4 Þ × |
| Provide the second second s | <pre>grammer's Notepad - [WinReg24.wmdk*] le</pre>                                    |      |      |       |
|                                                                                                    |                                                                                       |      |      |       |
|                                                                                                    |                                                                                       |      |      |       |
|                                                                                                    |                                                                                       | <br> | <br> |       |
| •                                                                                                    | ±                                                                                     |      |      |       |
| [9:26] :                                                                                                    | 25 Modified ANSI LF INS 2 character(s) selected.                                      |      |      | đ     |

Select the datastore3 drive and click on the first WinReg## (like WinReg24) folder that you have. Then select the upload option. Choose the WinReg## entry you edited. Upload it.

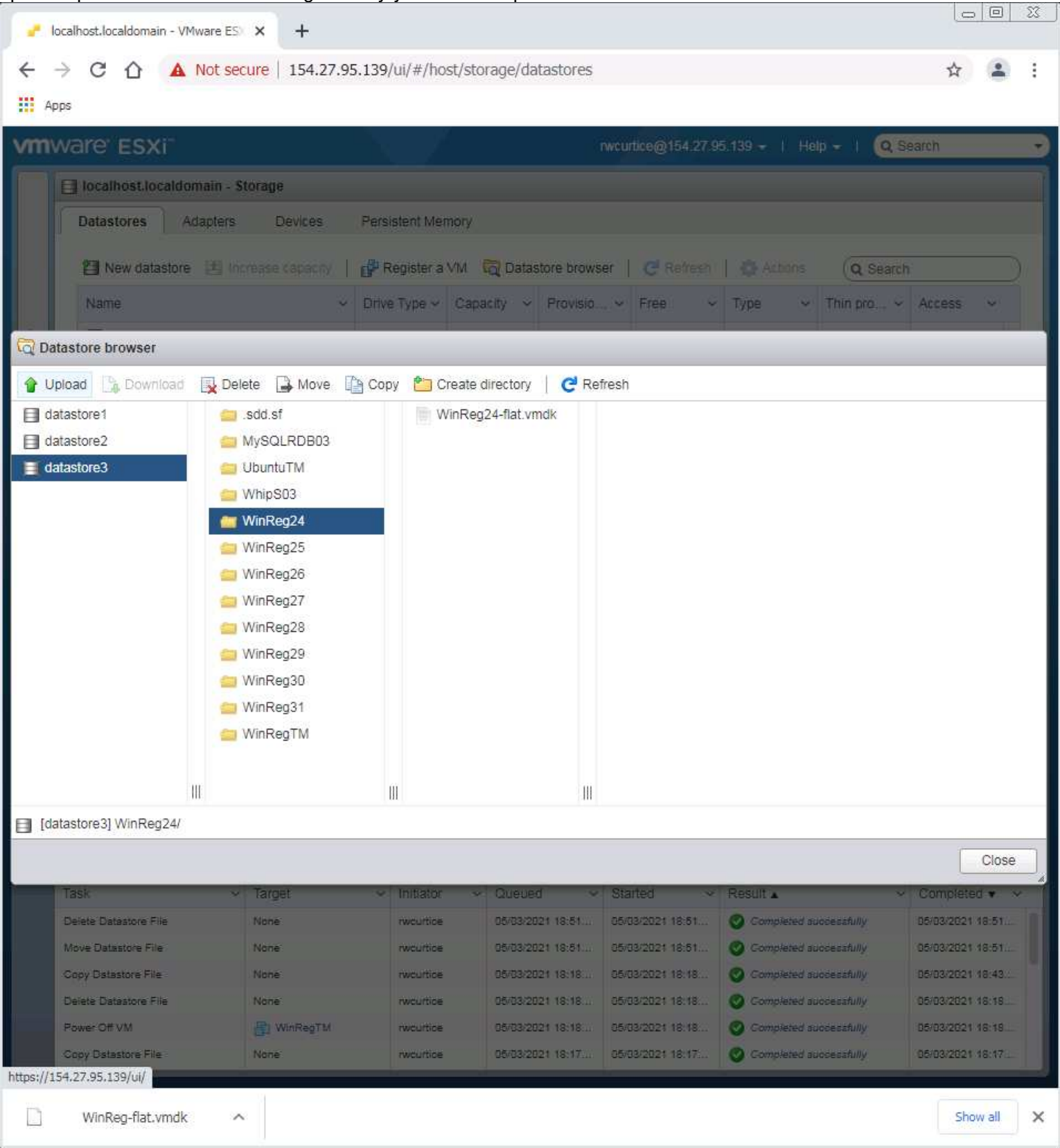

Select the edited file to upload:

| 🌀 Open                                              |                     |                   |           |      |                 |        | × |
|-----------------------------------------------------|---------------------|-------------------|-----------|------|-----------------|--------|---|
| Computer + DBBackup (E:) + Computer + DBBackup (E:) |                     |                   |           |      |                 |        | 2 |
| Organize 🔻 New folder                               |                     |                   |           |      | :==             | - 🔳 (  | ? |
| ☆ Favorites                                         | Name ^              | Date modified     | Туре      | Size |                 |        |   |
| 🧮 Desktop                                           | WinReg.vmdk         | 4/18/2021 6:00 PM | VMDK File | 1 KB |                 |        |   |
| Downloads                                           | WinReg24.vmdk       | 5/3/2021 6:57 PM  | VMDK File | 1 KB |                 |        |   |
| and recent naces                                    |                     |                   |           |      |                 |        |   |
| 📜 Libraries                                         |                     |                   |           |      |                 |        |   |
| Music                                               |                     |                   |           |      |                 |        |   |
| Pictures                                            |                     |                   |           |      |                 |        |   |
| Videos                                              |                     |                   |           |      |                 |        |   |
| 🖳 Computer                                          |                     |                   |           |      |                 |        |   |
| 🚢 Local Disk (C:)                                   |                     |                   |           |      |                 |        |   |
| DBBackup (E:)     AccestRadup (E:)                  |                     |                   |           |      |                 |        |   |
| Assetbackup (i .)                                   |                     |                   |           |      |                 |        |   |
| 🙀 Network                                           |                     |                   |           |      |                 |        |   |
|                                                     |                     |                   |           |      |                 |        |   |
| File                                                | name: WinReg24.vmdk |                   |           | •    | All Files (*.*) | •      | - |
|                                                     |                     |                   |           |      | Onen            | Cancel | 1 |
|                                                     |                     |                   |           |      |                 | cancer |   |

File has been uploaded to the folder.

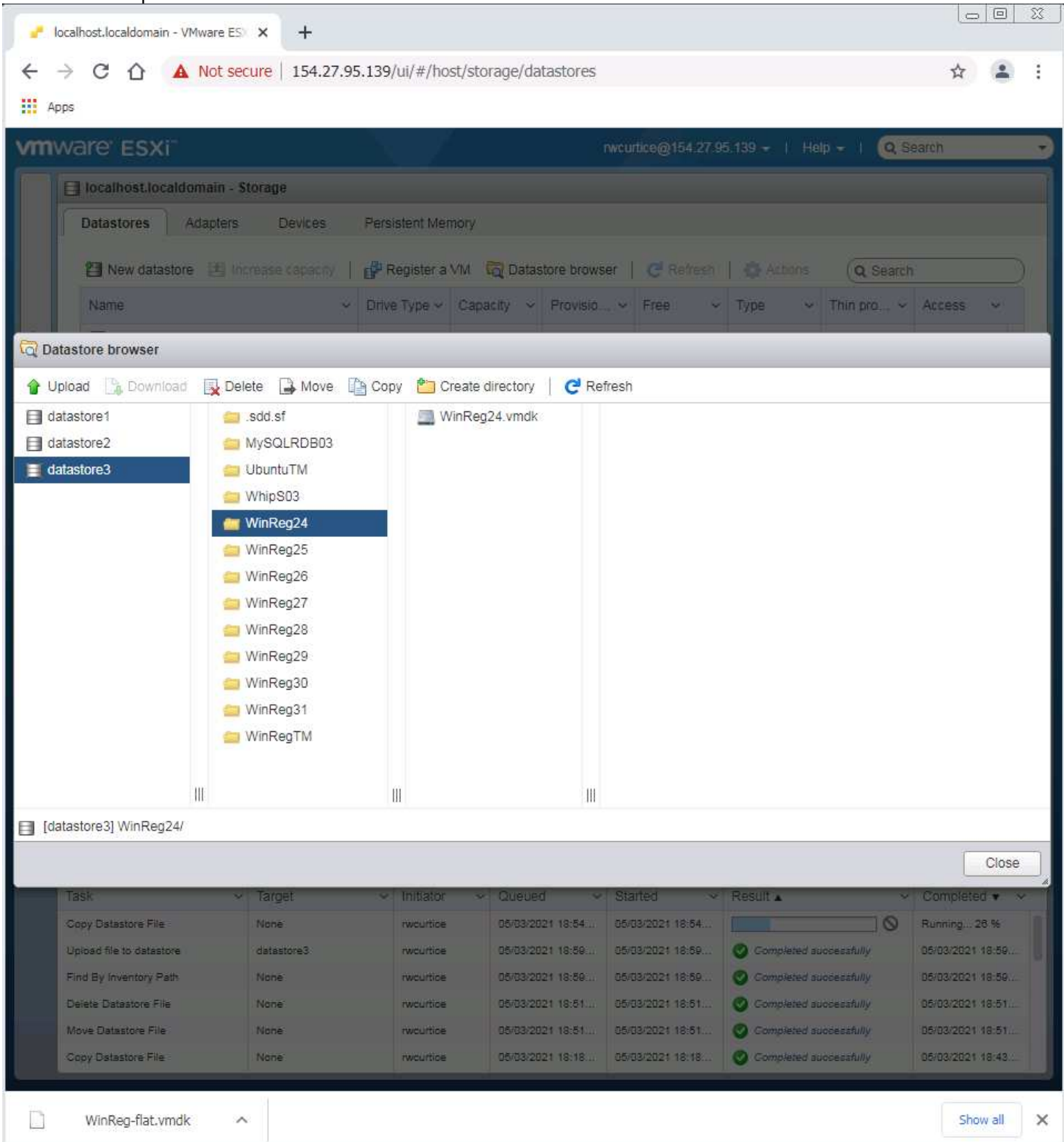

Repeat these steps for each of the WinReg## folders you have and upload to each matching folder.

Do not copy the WinReg-flat.vmdk file to the rest of the VM folders yet!

The next chapter will cover how to create the VMs and test the WinRegTM before creating all the rest of the VMs to reduce the time in setting them up should any Windows Updates need to be applied.

Next Chapter: Creating Virtual Machines.